## PUESTA EN MARCHA. DESPLIEGUE

## 4.1 Guía del despliegue del proyecto

1) Nuestra estructura de carpetas debe ser la siguiente:

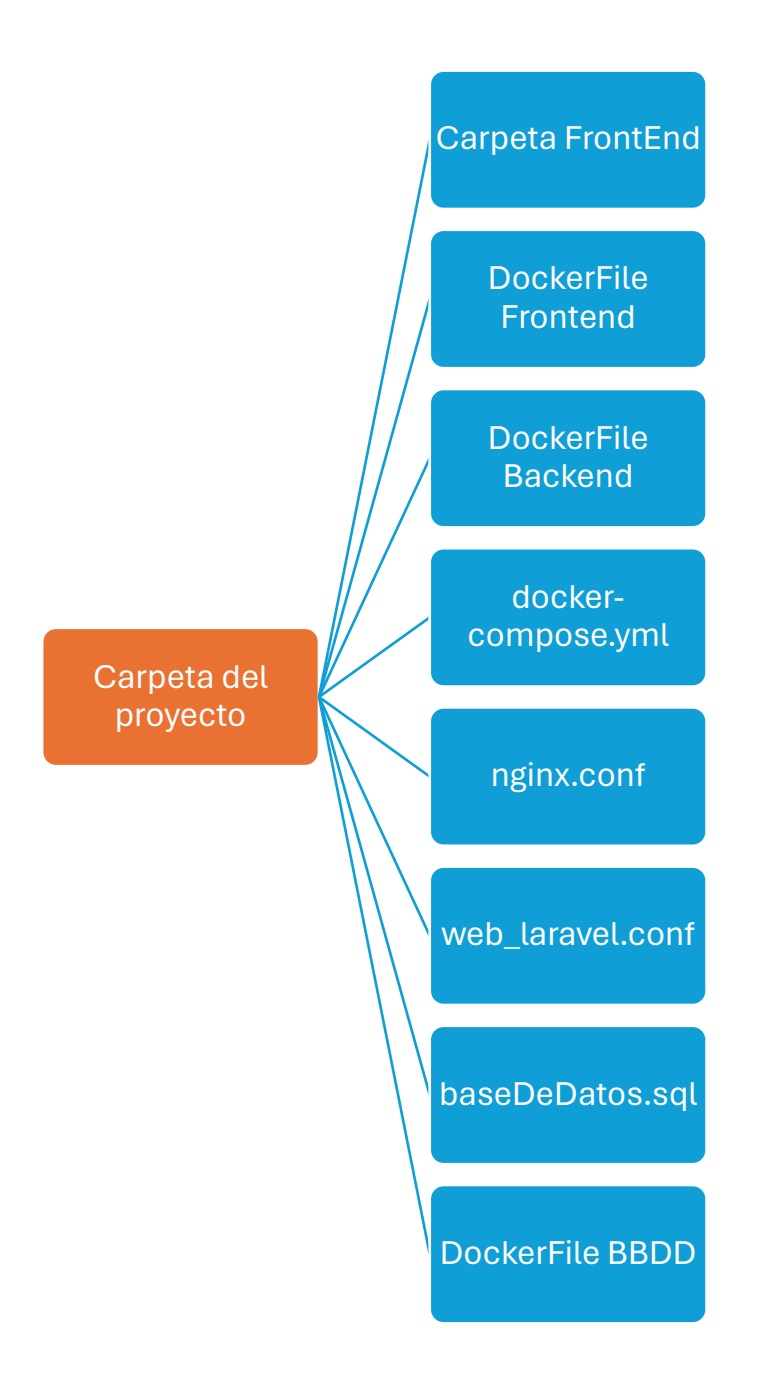

2) Crear DockerFile para el backend.

Ten en cuenta a la hora de clonar el repositorio poner tu nombre de usuario, tu Personal Access Token que podrás encontrar o crear en tu cuenta de GitHub y el repositorio de backend de donde lo quieres clonar.

```
FROM php:8.2-apache
WORKDIR /var/www/html
RUN apt-get update && \
   apt-get install -y git zlib1g-dev libzip-dev && \
    rm -rf /var/lib/apt/lists/*
RUN docker-php-ext-install zip pdo pdo_mysql
RUN git clone https://'nombre usuario GitHub':'Personal Access Token'@github.com/'repositorio de backend que quieres clonar'
COPY ./CityExplorer_Backend/.env /var/www/html/cityExplorer-backend
RUN curl -sS https://getcomposer.org/installer | php -- --install-dir=/usr/local/bin --filename=composer
WORKDIR /var/www/html/cityExplorer-backend
# Actualiza e instala dependencias del proyecto con Composer
RUN composer update && composer install
RUN chown -R www-data:www-data storage bootstrap/cache && \
    chmod -R 775 storage && 🔪
   chmod -R 775 bootstrap/cache && \
chmod -R 777 public
RUN a2dissite 000-default.conf
COPY web_laravel.conf /etc/apache2/sites-available
RUN a2ensite web_laravel.conf && a2enmod rewrite
# Expone el puerto 80 para HTTP
EXPOSE 80
CMD ["apache2-foreground"]
```

3) Crear DockerFile para el frontend.

Ten en cuenta a la hora de clonar el repositorio poner tu nombre de usuario, tu Personal Access Token que podrás encontrar o crear en tu cuenta de GitHub y el repositorio de frontend de donde lo quieres clonar.

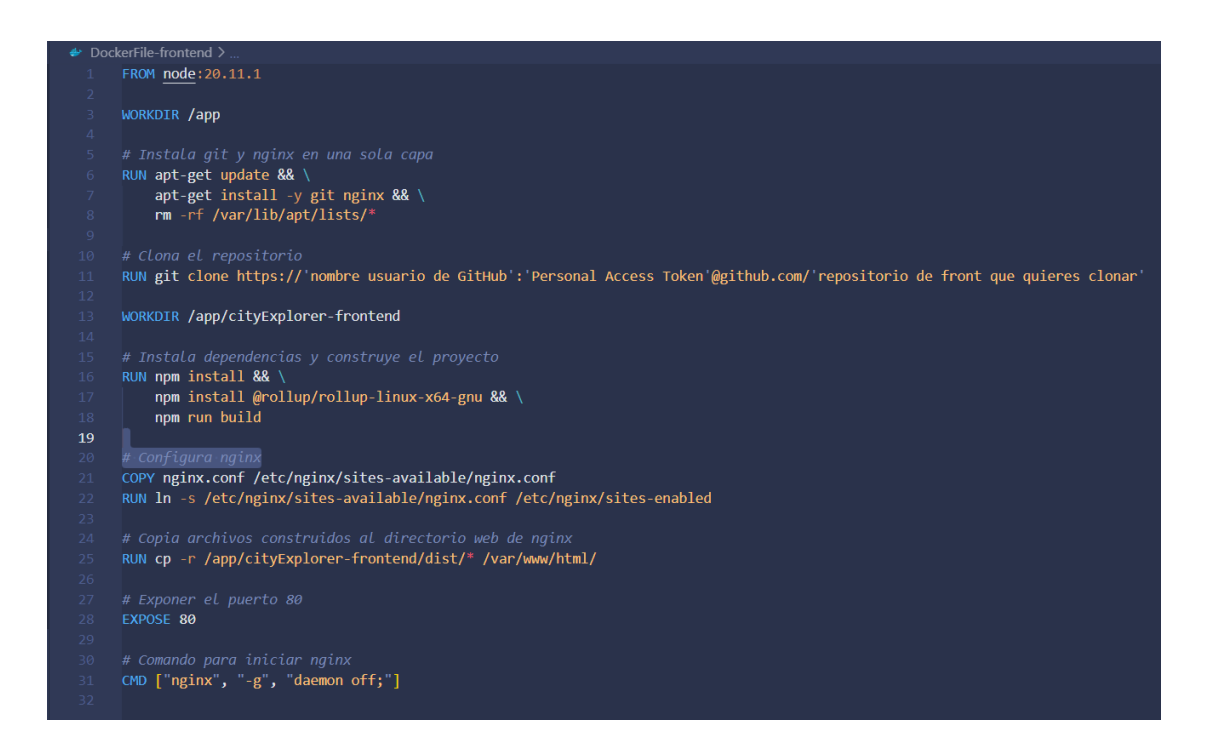

4) Crear DockerFile para la base de datos

Ten en cuenta cambiar el nombre 'baseDeDatos.sql' por tu base de datos. Este archivo tiene que estar correctamente ubicado tal y como se ve en el esquema inicial.

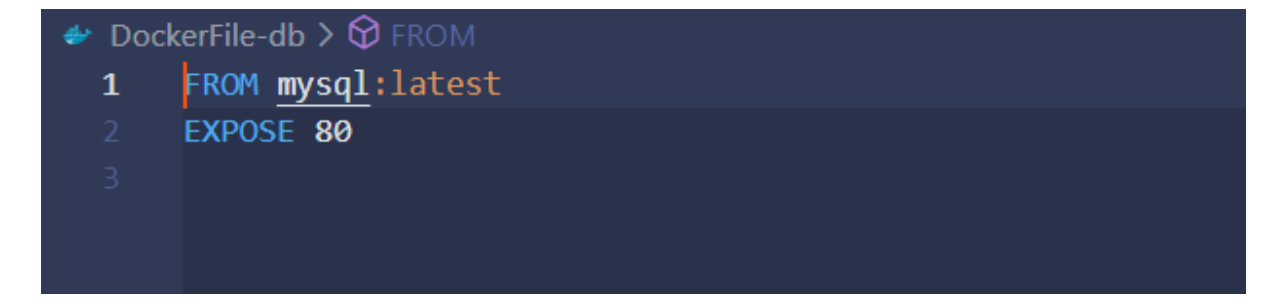

```
version: '3.3'
   container_name: CityExplorer_mysql_db
    dockerfile: DockerFile-db
    - "3306:80"
   MYSQL_DATABASE: city_explorer
    MYSQL_USER: maximo
    MYSQL_PASSWORD: Maximo.2001
    MYSQL_ROOT_PASSWORD: root
 restart: always
laravel:
  container_name: CityExplorer_Backend
    dockerfile: DockerFile-backend
   - laravel_data:/var/www/html
ports:
    - "8000:80"
 restart: always
 container_name: CityExplorer_Frontend
   dockerfile: DockerFile-frontend
    - react_data:/var/www/html
    - "80:80"
 restart: always
    - laravel
```

6) Crear nginx.conf

Este archivo define las directrices básicas para cómo Nginx debe manejar las solicitudes HTTP para un dominio específico (cityexplorer.com). Nginx es un servidor web popular y también se puede usar como proxy inverso, balanceador de carga, y más.

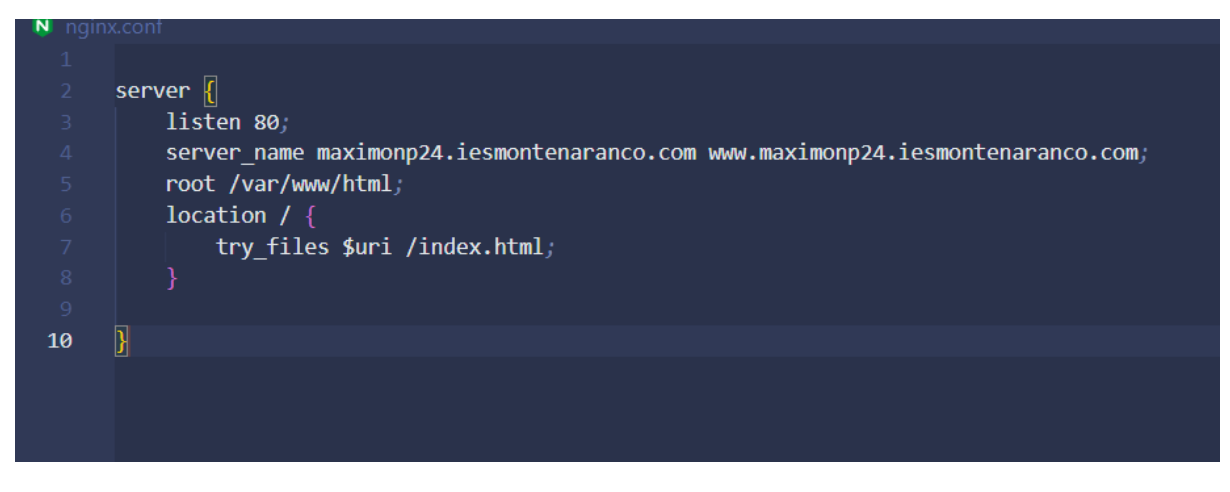

7) Crear web\_laravel.conf

Este archivo de configuración (web\_laravel.conf) se utiliza para configurar un host virtual en Apache para el sitio web cityexplorer.com, especificando cómo se deben manejar las solicitudes y dónde se encuentran los archivos del sitio. Es particularmente relevante para aplicaciones Laravel, ya que señala el directorio 'public' como el punto de entrada principal.

| 🏟 web_laravel.conf |                                                                                 |
|--------------------|---------------------------------------------------------------------------------|
|                    | <virtualhost *:80=""></virtualhost>                                             |
|                    | ServerAdmin maximo@novoa.com                                                    |
|                    | ServerName maximonp24.iesmontenaranco.com                                       |
|                    | DocumentRoot /var/www/html/cityExplorer-backend/public/                         |
|                    |                                                                                 |
|                    | <directory cityexplorer-backend="" html="" public="" var="" www=""></directory> |
|                    | Options Indexes FollowSymLinks                                                  |
|                    | AllowOverride All                                                               |
|                    | Require all granted                                                             |
|                    |                                                                                 |
|                    |                                                                                 |
|                    | ErrorLog /var/log/apache2/error.log                                             |
|                    | CustomLog /var/log/apache2/access.log combined                                  |
| 14                 |                                                                                 |
|                    |                                                                                 |
|                    |                                                                                 |
|                    |                                                                                 |
|                    |                                                                                 |

8) En nuestra carpeta de front debemos tener un archivo .env donde guardaremos la IP donde hará referencia nuestras peticiones en una

variable. Es recomendable tenerlo en este archivo para así no cambiarlo en todas las peticiones que hagamos

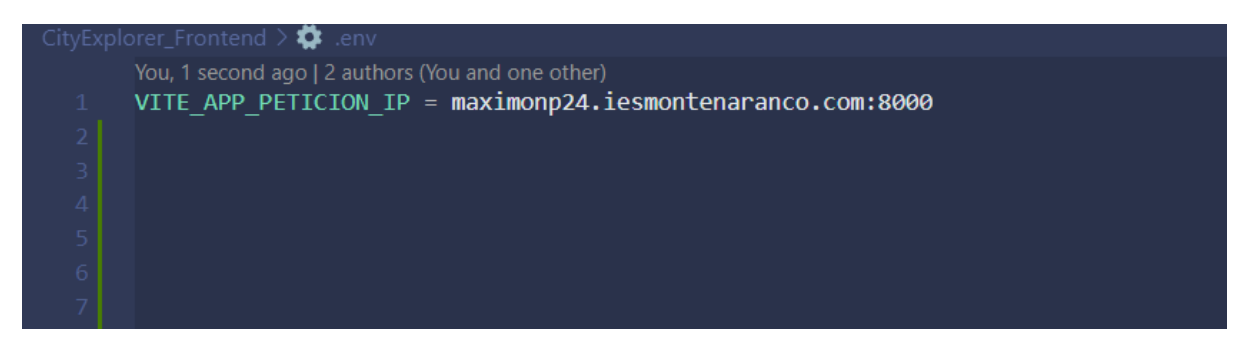

9) En la carpeta de back tenemos por defecto este archivo .env ya creado.
 Debe de estar configurado de esta manera:

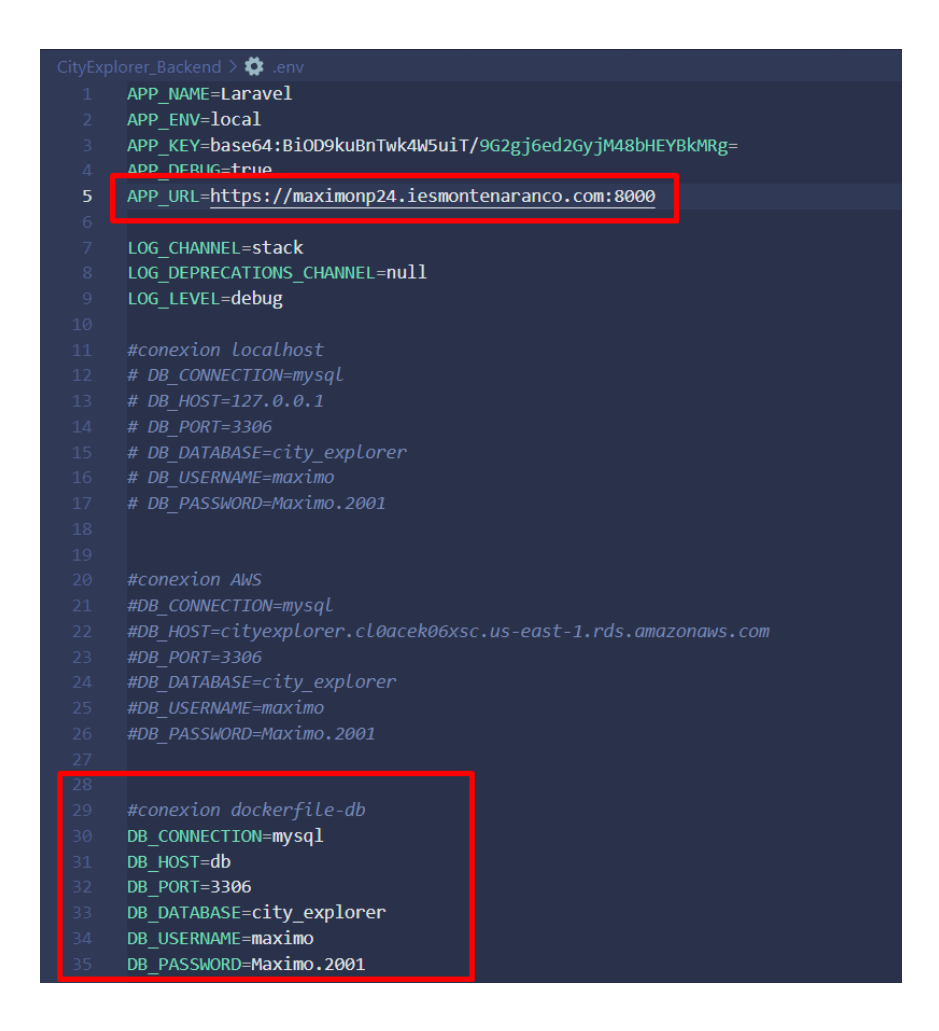

- 10) Comprimimos la carpeta del proyecto en un zip.
- 11) Descomprimimos la carpeta en nuestro programa cliente SSH (PuTTY, Termius), en el servidor donde queramos desplegarlo. Existen muchas

opciones: un servidor propio, un servidor conjunto, AWS, etc. En este caso, un servidor personalizado del IES Monte Naranco para los alumnos de este ciclo.

Utilizamos el comando unzip \*nombre de la carpeta\*

- 12) Entramos en la carpeta descomprimida con cd \*nombre de la carpeta\*
- 13) Iniciamos sesión en Docker con el comando docker login
- 14) Escribimos el comando docker-compose up -d.
  Esto lo que hace es iniciar los servicios definidos en el archivo dockercompose.yml en segundo plano (modo detached)
- 15) Entramos en nuestro contenedor del back con *docker exec -it CityExplorer\_Backend /bin/bash*
- 16) Al ser nuestra primera vez, migramos nuestros datos a la base de datos: php artisan migrate:fresh --seed
- 17) Una vez conseguimos efectuar los pasos anteriores, pegamos en la URL del buscador de nuestro navegador la IP que nos hayan proporcionado ya sea nuestro tutor, nosotros mismos o AWS (recomendable usar IP elástica en este caso).
- 18) Le damos a buscar y ¡LISTO!